## Y AHORA....

## PAGUE SU ARRIENDO A TRAVÉS DE INTERNET MIPAGOAMIGO.COM DEL BANCO CAJA SOCIAL

**PASO 1:** El pagador (cliente o usuario) ingresa por la dirección <u>http://www.mipagoamigo.com</u> y accede al siguiente portal:

| Selec | cione la siguiente información                                               |                                                                                                    |
|-------|------------------------------------------------------------------------------|----------------------------------------------------------------------------------------------------|
|       | Puede consultar el servicio a pagar por uno o varios criterios<br>Categoría: | amigo                                                                                                    |
|       | Ciudad:                                                                      | Los pagos realizados en este portal están<br>certificados por:                                                                                                    |
|       | Seleccione una Ciudad                                                        | ACH Colombia: Se utiliza el botón de pagos<br>PSE que permite al usuario realizar pagos<br>con cuentas de ahorro o corriente de<br>cualquier banco asociado a este servicio. |
|       | Consultar                                                                    | Banco Caja Social: Si usted es cliente del<br>Banco Caja Social, también puede realizar<br>sus pagos por éste medio utilizando su clave<br>de internet.                      |
|       |                                                                              |                                                                                                    |

**PASO 2:** Ingrese los datos solicitados para realizar la búsqueda de la empresa BÁEZ SAAVEDRA LTDA. Elija las opciones que se indican y luego haga click en consultar

| Sele | ccione la siguiente informació                      | n                          | amigo                                                                                |
|------|-----------------------------------------------------|----------------------------|--------------------------------------------------------------------------------------|
|      | Puede consultar el servicio a pagar (<br>Categoría: | oor uno o varios criterios |                                                                                      |
|      | Otros                                               | Estos son                  | Los nanos realizados en este nortal están                                            |
|      | Ciudad:                                             | los datos                  | certificados por:                                                                    |
|      | Bucaramanga                                         | que se                     | ACH Colombia: Se utiliza el botón de pagos                                           |
|      | Empresa:                                            | deben                      | PSE que permite al usuario realizar pagos<br>con cuentas de ahorro o corriente de    |
|      | BAEZ                                                | Ingresar.                  | Cualquier banco asociado a este servicio. Banco Caja Social: Si usted es cliente del |
|      |                                                     |                            | Banco Caja Social, también puede realizar                                            |
|      | Cor                                                 |                            | de internet.                                                                         |
|      |                                                     | O lion aqui                |                                                                                      |
|      |                                                     |                            | - 19 - 19 - 19 - 19 - 19 - 19 - 19 - 19                                              |

**PASO 3:** Haga click en RECAUDOS INMOBILIARIA BAEZ como se indica.

| Seleccione  | e un servicio                       |                                     |            |
|-------------|-------------------------------------|-------------------------------------|------------|
| Ciudad      | Empresa                             | Servicio                            |            |
| Bucaramanga | INDUSTRIAS ALIMENTICIAS BAEZ<br>SAS | Industrias Alimenticias Baez<br>SAS |            |
| Bucaramanga | BAEZ SAAVEDRA LTDA                  | RECAUDOS INMOBILIARIA               | Click aquí |
| Bucaramanga | BAEZ SAAVEDRA LTDA                  | Baez Saavedra                       |            |
|             | Página 1 de 1                       |                                     |            |
|             | Regresar                            |                                     |            |

**4 PASO:** En el campo (Código del Inmueble) identifique en la factura el número correspondiente a REF1 COD INMUEBLE y digítelo Sin guion, sin puntos y sin comas, luego haga Click en consultar.

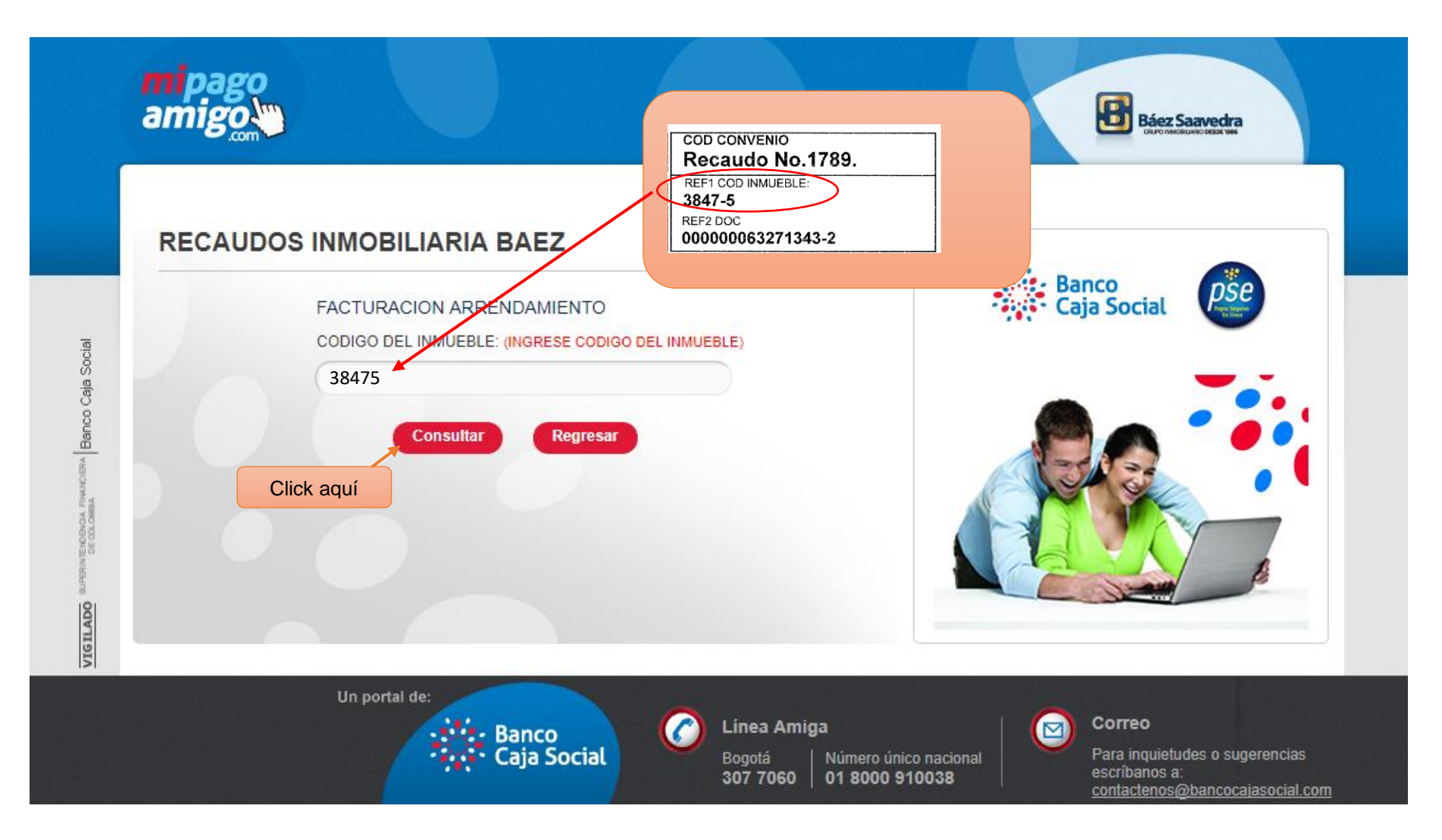

**5 PASO:** Verifique que la información corresponda a su factura.

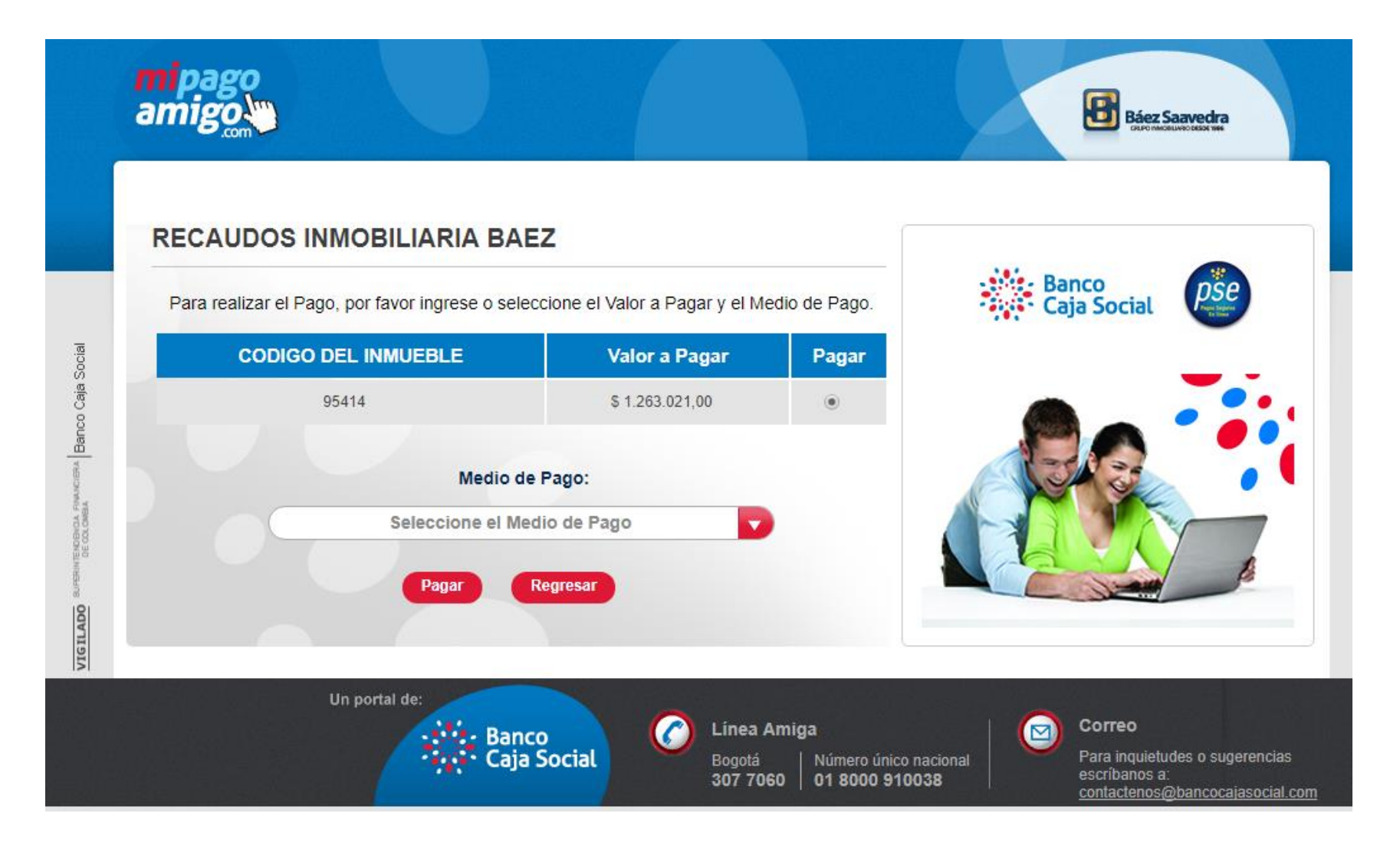

6 PASO: Seleccione su medio de pago, y siga las indicaciones de su entidad.

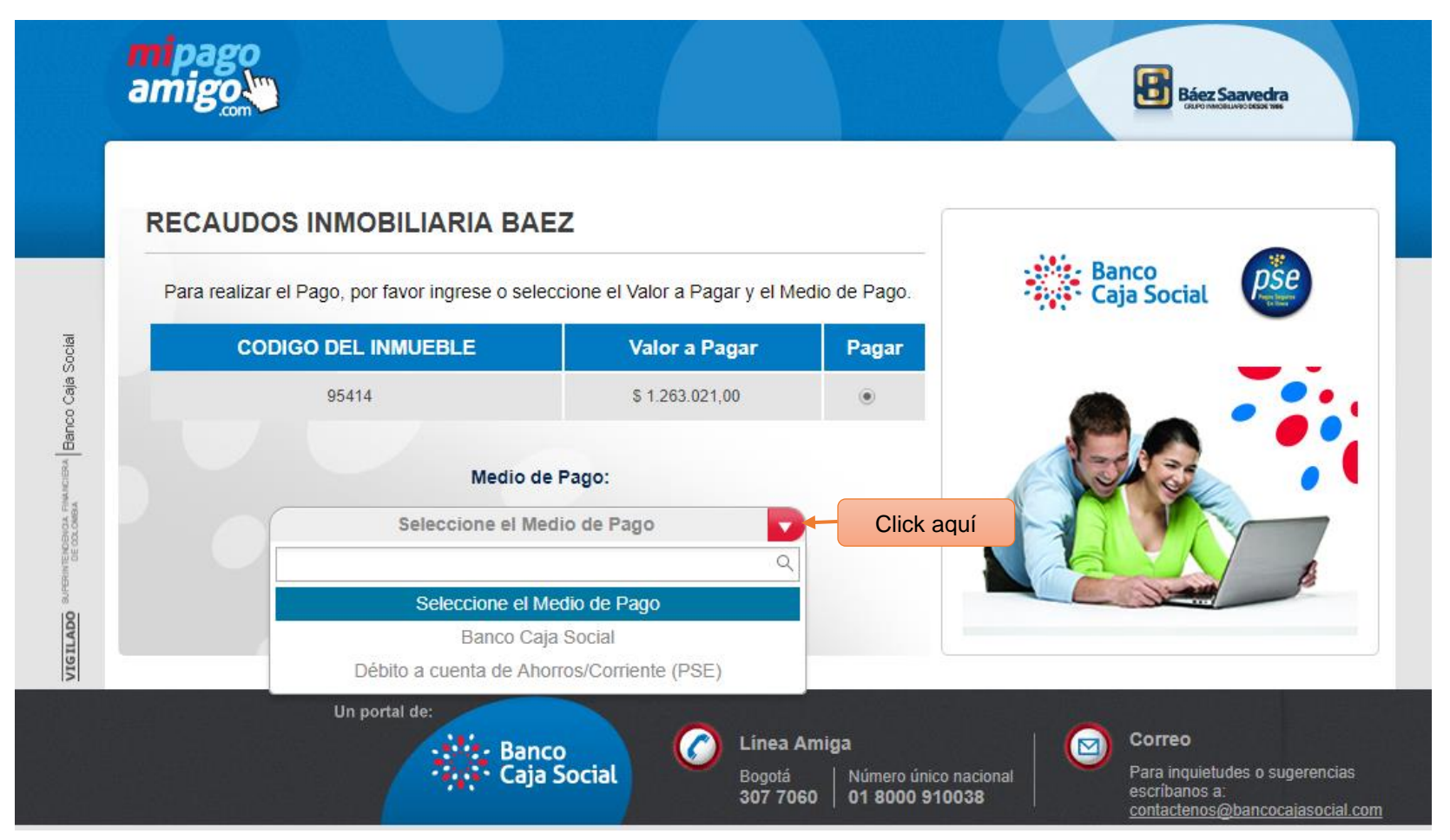